①キャリアセンターHPの「就職支援NAVI」にログイン

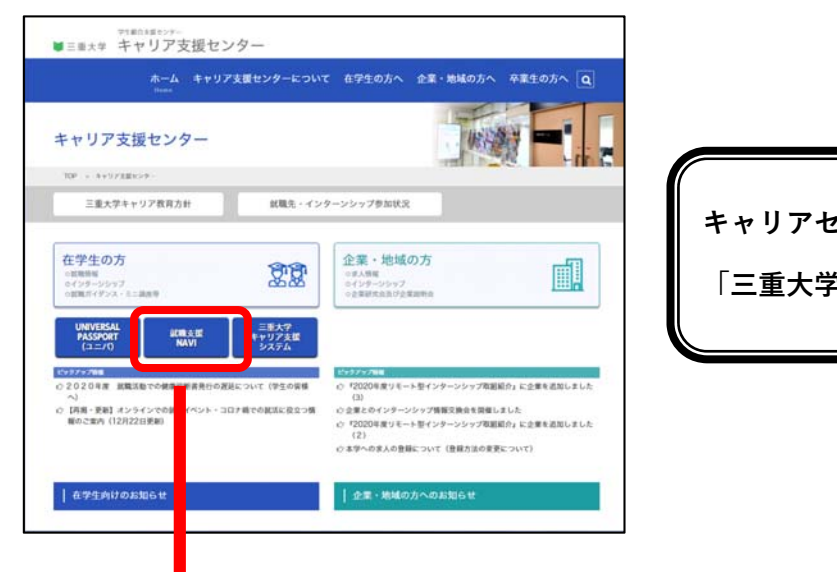

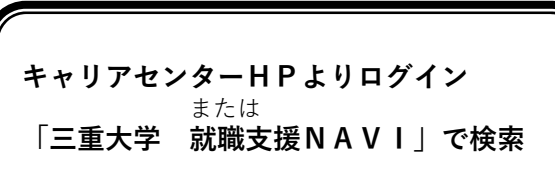

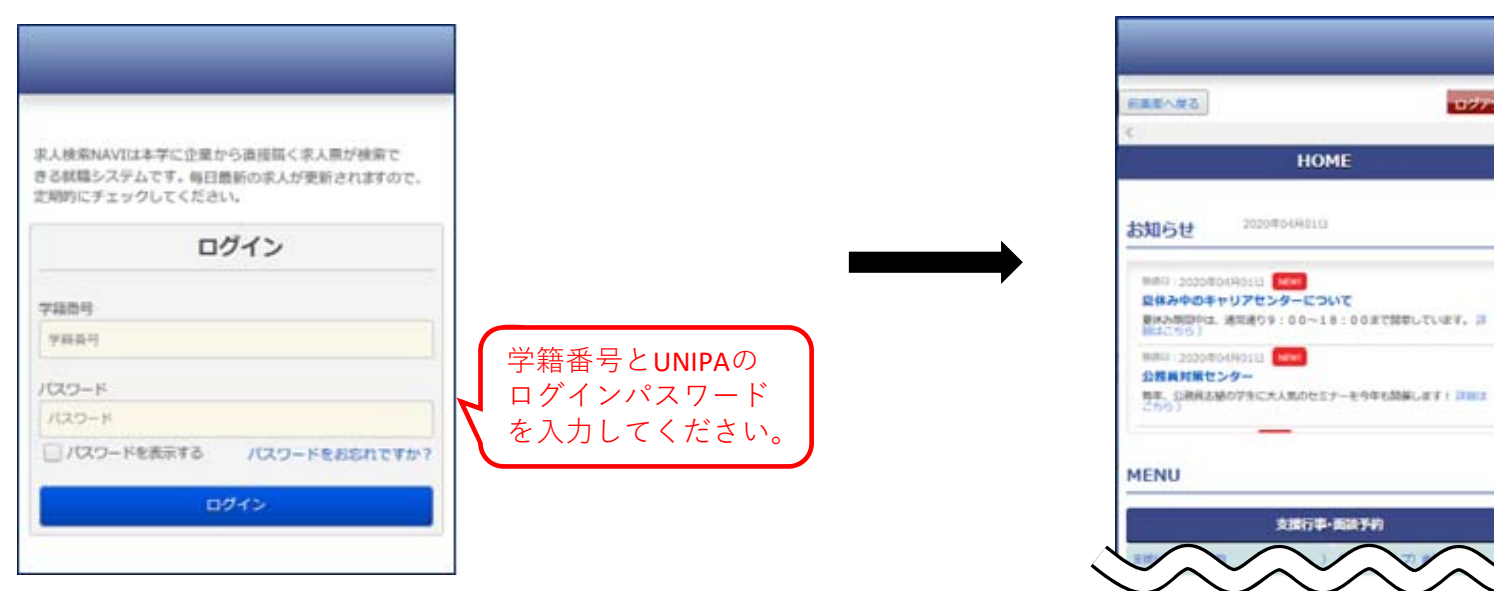

トップ画面

1

100001

## ◎『ミニ講座』予約方法

### ②行事面談予約の 『就職ガイダンス等参加予約』を選択

| DOTAL                                                 |                                                                       |                               |                          |                      |              |     |       |     |     |     |    |     |    |  |
|-------------------------------------------------------|-----------------------------------------------------------------------|-------------------------------|--------------------------|----------------------|--------------|-----|-------|-----|-----|-----|----|-----|----|--|
|                                                       |                                                                       |                               |                          | м                    | ENU          |     |       |     |     |     |    |     |    |  |
| 求人MENU<br>- 学校連篇一覧<br>- 国家公務員採用試験情報<br>- 《人事能提供》      | <ul> <li>サーバン</li> <li>2月9日(火</li> <li>メンデナン</li> <li>マイス・</li> </ul> | シテナン<br>) 午後8<br>·スのため<br>ケジユ | スのお<br>時00分<br>サービ<br>ール | 知らせ<br>~ 午後8<br>スを一時 | 時30分<br>停止さも | TIA | きます。  |     |     |     |    |     |    |  |
| ·地方公務員採用試験情報<br><総務省提供>                               |                                                                       |                               |                          |                      | K 89         | 月   | 2021年 | 2月  | 翌月) |     |    |     |    |  |
| <ul> <li>国際機関人事センター</li> <li>&lt;外務省提供&gt;</li> </ul> | B                                                                     |                               | 月                        |                      | 火            |     | *     |     | *   |     | 金  |     | ±  |  |
| ・マイ求人管理画面へ                                            | 31                                                                    | 121                           | 1                        | <i>i</i> a           | 2            | 10  | 3     | -21 | 4   | 121 | 5  | 121 | 6  |  |
| インターンシップ                                              |                                                                       |                               |                          |                      |              |     |       |     |     |     |    |     |    |  |
| ・インターンシップ求人                                           | 7                                                                     | 21                            | 8                        | 12                   | 9            | 12  | 10    | 21  | 11  | 21  | 12 | 10  | 13 |  |
| 初期登録                                                  |                                                                       |                               |                          |                      |              |     |       |     |     |     |    |     |    |  |
| · 進路希望登録 未登録                                          | 14                                                                    | 21                            | 15                       | 20                   | 16           | Ra  | 17    | ea  | 18  | 21  | 19 | R   | 20 |  |
| • 利用规约                                                |                                                                       |                               |                          |                      |              |     |       |     |     |     |    |     |    |  |
| 行事面談予約                                                | 21                                                                    | 10                            | 22                       | 21                   | 23           | 20  | 24    | 2   | 25  | 121 | 26 | 21  | 27 |  |
| ・就職力イダンス等参加予約                                         |                                                                       |                               |                          |                      |              |     |       |     |     |     |    |     |    |  |
| - 就當相談予約                                              | 28                                                                    | 121                           | 1                        | R                    | 2            | 121 | 3     | 2   | 4   | 121 | 5  | 21  | 6  |  |
| 進路報告                                                  |                                                                       |                               |                          |                      |              |     |       |     |     |     |    |     |    |  |
| 道路報告登録 未登録                                            |                                                                       |                               |                          |                      |              |     |       |     |     |     |    |     |    |  |

# ③『支援行事を予約する』を選択

| 三重大学                             | 就職支援NAVI                                                   |
|----------------------------------|------------------------------------------------------------|
| 就職方イ                             | ダンス等参加予約                                                   |
| 就職ガイダンス等参加予約MENU                 |                                                            |
| 支援行争を予約する<br>これから行事を予約する方はこちらから。 | 子的した行争を発放する<br>予約状況一覧を表示します。<br>予約した行争のキャンセルはごちらからしが出来ません。 |
| 新憲調へ戻る                           |                                                            |
|                                  |                                                            |
|                                  |                                                            |
|                                  |                                                            |
|                                  |                                                            |
|                                  |                                                            |
|                                  |                                                            |

### ◎『ミニ講座』予約方法

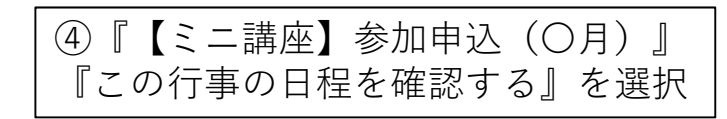

| 二里八子                   |                                                                                                    |
|------------------------|----------------------------------------------------------------------------------------------------|
|                        | 就職方イダンス等参加予約                                                                                                  |
| 新調問へ戻る                 |                                                                                                    |
| 試験ガイダンス等               | 参加予約一覧                                                                                                    |
|                        |                                                                                                    |
| コメント                   |                                                                                                    |
| キーワードで検索 🗄             | 阔杆数 3件                                                                                                    |
| キーワード                  | キーワードを入力してください                                                                                                |
|                        | 枝 素                                                                                                    |
|                        |                                                                                                    |
|                        |                                                                                                    |
|                        | 数据目標にソート 給切目隙にソート                                                                                             |
| 【三二講座】参加申:             | 소 (2月開催分)                                                                                                    |
|                        | 2021/02/17~2021/02/24                                                                                         |
|                        | 2/17 (水) 10:00~14:50<br>2/22 (周) 10:00~14:50                                                                  |
|                        | 2/24 (水) 10:00~14:50                                                                                          |
|                        | II内容II                                                                                                    |
|                        | 保険回復1577キシィードバッジ1577                                                                                          |
|                        | ■詳細■<br>・対象:2021年度卒業/値了予定者※初回の方優先                                                                             |
| 行事内容                   | <ul> <li>・定員:各回1名(先期頃)</li> <li>・昭芸:スーツ</li> </ul>                                                            |
|                        | · 方法:Zoom                                                                                                    |
|                        | <b>■</b> 申込後■                                                                                                 |
|                        | 甲込売了メール(目動配信)→参加業内メール→ES提出→(別日までに)ZoomURL業内メール→当日→終了後アンゲート回答                                                  |
|                        | ■借考■                                                                                                    |
|                        | <ul> <li>参加者は、練習を希望する企業のESもしくは履歴書を開催2日前の15時までにメールにて提出すること。</li> <li>・終了後にアンケートに回答すること。(当日23時59分まで)</li> </ul> |
| 受付状况                   | 受付中                                                                                                    |
| FIRER                  | Zihar 20 years                                                                                                |
| E18405                 | この行手の日報を確認する                                                                                                  |
|                        |                                                                                                    |
| 「ミニ講座」キャンル将            | 5・参加経験あり(2月分)<br>2021/02/17~2021/02/24                                                                        |
| and an addition of the | Receiption ar - social var An<br>日時日                                                                          |
|                        | 2/17 (14) 10:00-14:50                                                                                         |

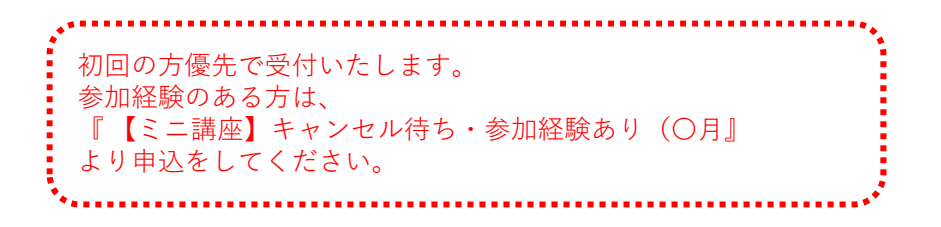

⑤参加したい日程の『予約する』を選択

| 三重大学                           |                                                               |
|--------------------------------|---------------------------------------------------------------|
|                                |                                                               |
|                                | 就職刀1タンス寺参加予約                                                  |
| 前商出へ戻る                         |                                                               |
| 日程選択                           |                                                               |
| 【ミニ講座】参加日<br>・希望する日程内の「*       | 時込 (2月開催分)<br>予約する) ボタンを押して予約してください。                          |
| <ul> <li>なおこの行事は、キ・</li> </ul> | ャンセルは行えません。                                                   |
| <ul> <li>この行事は、最大1日</li> </ul> | <ul> <li>(回) まで予約が可能です。</li> </ul>                            |
|                                |                                                               |
| 日程:2021年02月1                   | 7日                                                            |
| 5864                           | 10:00~10:30                                                   |
| 開催内容                           | 個人面接対策                                                        |
| 中込用間                           | 2021/02/08 12:30~2021/02/16 00:00                             |
| 開催場所                           | zoom                                                          |
| 定員                             | 18                                                            |
| 受付状况                           | 受付中                                                           |
| 予約状況                           | 予約をしていません。                                                    |
| 87                             | 初回の方優先で受付しています。<br>参加経験のある方は、「キャンセル待ち」より予約していただきますようお願いいたします。 |
| 予約                             | 予約する                                                          |
|                                |                                                               |
| 日程:2021年02月1                   | 7日                                                            |
| 時間                             | 10:40~11:10                                                   |
| 開催内容                           | 個人面接対策                                                        |
| 甲込期間                           | 2021/02/08 12:30~2021/02/16 00:00                             |
| 转使场所                           | zoom                                                          |
| 定員                             | 18                                                            |
| 受付状況                           | 受付中                                                           |
| 予約状況                           | 予約をしていません。                                                    |
| 42                             | 初回の方優先で受付しています。<br>参加は時の表で方は、「キャンセル待ち」より予約していただきますようお願いいたします。 |
|                                |                                                               |

⑥内容を確認し、『予約を確定する』を選択

#### ⑦自動配信にて申込完了のメールが届きます

| 的画面へ戻る                          |                                                               |
|---------------------------------|---------------------------------------------------------------|
| 予約確定                            |                                                               |
| 内容を確認し、「予約を<br>の                | ( <b>地定します。</b><br>電流する) ボタンを押してください。                         |
| 日程・2021年02日                     | 78                                                            |
| LIT 1021+02/j.                  |                                                               |
| 時間                              | 10:00~10:30                                                   |
|                                 | 188-018/1829/98<br>2021/02/08.12:30->2021/02/16.00:00         |
| 「「「「」」「」」「」」「」」「」」「」」」「」」」「」」」」 | zoom                                                          |
| 定員                              | 18                                                            |
| <b>6</b> 1                      | 初回の方徹先で受付しています。<br>参加経験のある方は、「キャンセル待ち」より予約していただきますようお願いいたします。 |
|                                 | 不何な得まする 日曜美智へ厚る                                               |
|                                 |                                                               |
|                                 |                                                               |
|                                 |                                                               |
|                                 |                                                               |
|                                 |                                                               |

※出人 求人検索NAVI 
※出人 求人検索NAVI 
(ガイダンス等参加予約-申込完了
※先 三重大学キャリア支援センタ-(ガイダンス担当)★
ググ 図
あなたが申込した行事は次の通りです。
行事名 : [ミニ講座] 2/17個人面接対策
開催行答: 2/17ε14:20-14:50
開催日 : 2021年02月17日
開催増売所 : 2000
ごのメールは自動配信です。
送信を頂いても回答することはできません。
求人検索NAVI

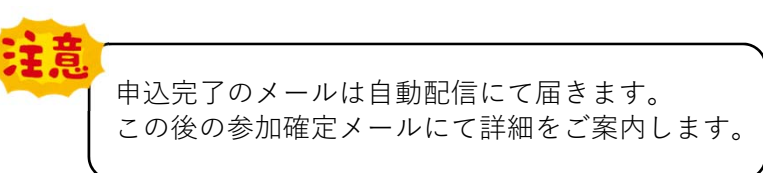

やむを得ずキャンセルする場合は、 キャリアセンター(キャリア支援チーム)まで ご連絡ください。 TEL:059-231-5396

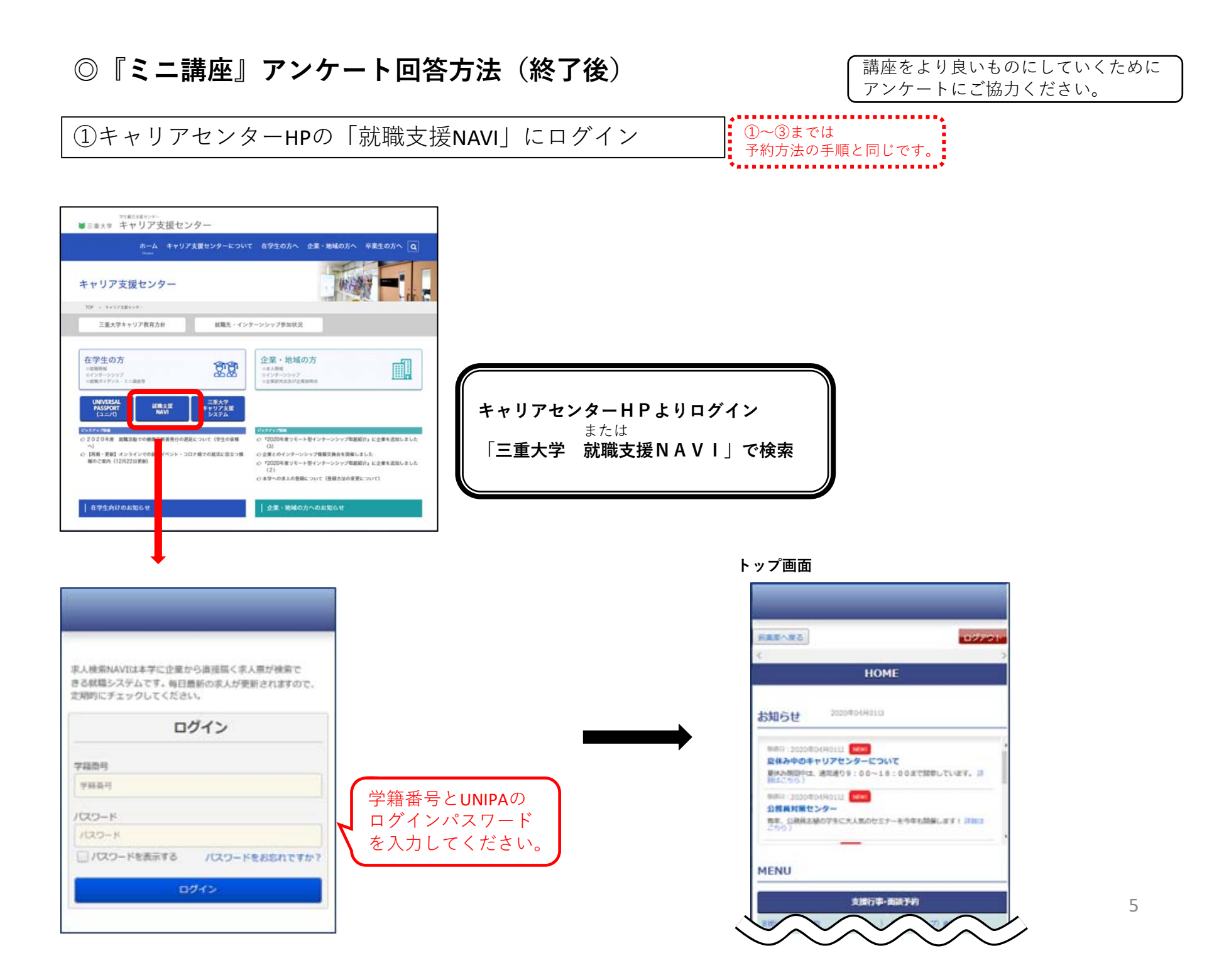

#### ◎『ミニ講座』アンケート回答方法(終了後)

#### ②行事面談予約の 『就職ガイダンス等参加予約』を選択

| -0770F                              |                          | ş                     |                     |                      |              |        |      |     |     |     |    |    |    |  |
|-------------------------------------|--------------------------|-----------------------|---------------------|----------------------|--------------|--------|------|-----|-----|-----|----|----|----|--|
|                                     |                          |                       |                     | м                    | INU          |        |      |     |     |     |    |    |    |  |
| 求人MENU<br>- 学校推薦一覧<br>- 国本公務員採用試験情報 | ■サーバメ<br>2月9日(火<br>メンテナン | ンテナン<br>) 午後8<br>スのため | へのお<br>時00分<br>)サービ | 知らせ<br>~ 午後8<br>スを一時 | 時30分<br>停止させ | tTIAti | EJ.  |     |     |     |    |    |    |  |
| <人學脫蹤供><br>地方公務員採用試験情報<br><総務省提供>   | <b>V1</b>                | בעת                   | - <i>n</i>          |                      | ( #          | 月 2    | 021年 | 2月  | 翌月) |     |    |    |    |  |
| 国際機関人事センター<br><外務省提供>               | B                        |                       | 月                   |                      | 火            |        | *    |     | *   |     | 金  |    | ±  |  |
| ・マイ求人管理画面へ                          | 31                       | 10                    | 1                   | ea.                  | 2            | 10     | 3    | -21 | 4   | 2   | 5  | 10 | 6  |  |
| インターンシップ                            |                          |                       |                     |                      |              |        |      |     |     |     |    |    |    |  |
| ・インターンシップ求人                         | 7                        | 21                    | 8                   | R                    | 9            | R      | 10   | 21  | 11  | 24  | 12 | 10 | 13 |  |
| 初期登録                                | 14                       | ~                     | 15                  | ~                    | 16           |        | 17   | ~   | 10  | 124 | 10 | ~  | 20 |  |
| · 進路希望登録 未登録                        |                          | ~                     | 15                  | ~                    | 10           | -      |      | ~   | 10  | -   | 15 | ~  | 10 |  |
| • 4/9/10068/J                       | 21                       | 10                    | 22                  | 21                   | 23           | 21     | 24   | 2   | 25  | 21  | 26 | 21 | 27 |  |
| 行事面談予約                              |                          |                       |                     |                      |              |        |      |     |     |     |    |    |    |  |
| - 就職相談予約                            | 28                       | 10                    | 1                   | R                    | 2            | 124    | 3    | 2   | 4   | 21  | 5  | 12 | 6  |  |
| 進路報告<br> 進路報告登録 未登録                 |                          |                       |                     |                      |              |        |      |     |     |     |    |    |    |  |

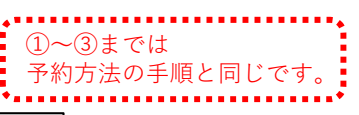

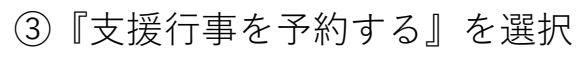

| 三重大学                          | 就職支援NAVI                                                   |  |  |  |  |  |  |
|-------------------------------|------------------------------------------------------------|--|--|--|--|--|--|
| 就職ガイダンス等参加予約                  |                                                            |  |  |  |  |  |  |
| 就職ガイダンス等参加予約MENU              |                                                            |  |  |  |  |  |  |
| 支援行争を予約する。これから行事を予約する方はこちらから、 | 子行した行争を確認する<br>予約状況一覧を表示します。<br>予約した行事のキャンセルはごちらからしか出来ません。 |  |  |  |  |  |  |
| 前面面へ戻る                        |                                                            |  |  |  |  |  |  |
|                               |                                                            |  |  |  |  |  |  |
|                               |                                                            |  |  |  |  |  |  |
|                               |                                                            |  |  |  |  |  |  |
|                               |                                                            |  |  |  |  |  |  |
|                               |                                                            |  |  |  |  |  |  |
|                               |                                                            |  |  |  |  |  |  |

#### ◎『ミニ講座』アンケート回答方法(終了後)

#### ④『【ミニ講座】終了後アンケート(〇月)』 『この行事の日程を確認する』を選択

|                                                         | ・ 刃豚:2021年度卒業/修了予定者 ※初回の方優先                                                                                                    |
|---------------------------------------------------------|----------------------------------------------------------------------------------------------------|
| 行事内容                                                    | · 定員: 各回1名(先著順)                                                                                                    |
|                                                         | <ul> <li>・服装:スーツ</li> </ul>                                                                                                    |
|                                                         | · 方法:Zoom                                                                                                    |
|                                                         | ■中込後■<br>中込売了メール(目動配信)→参加確定メール→ES提出→(前日までに)ZoomURL室内メール→当日→終了後アンケ<br>ト回答                                                                                                    |
|                                                         | ■儒考■<br>・参加者は、練器を希望する企業のESもしくは履歴書を開催2日前の15時までにメールにて提出すること。<br>・終了後にアンケートに回答すること。(当日23時59分まで)                                                                                                    |
| 受付状况                                                    | 受付終了                                                                                                    |
| 予約状況                                                    | 予約をしていません。                                                                                                    |
| 日程確認                                                    | この行事の日程を確認する                                                                                                    |
| 二講座】終了後<br>開催期間                                         | 8アンケート(2月)<br>2021/02/17~2021/02/24                                                                                                    |
| 二講座】終了後                                                 | アンケート (2月)<br>2021/02/17~2021/02/24                                                                                                    |
| 二講座】終了後<br>開催期間                                         | アンケート (2月)<br>2021/02/17~2021/02/24<br>ミニ調座に参加した方はごちらからアンケートの回答をお願いいたします。                                                                                                    |
| 二講座】終了後<br>開催期間                                         | アンケート(2月)<br>2021/02/17~2021/02/24<br>ミニ順度に参加した方はごちらからアンケートの回答をお願いいたします。<br>画面下の「この行事の日程を確認する」ボタンを押してください。                                                                                                    |
| 二講座】終了後<br>開催期間                                         | <b>3アンケート (2月)</b> 2021/02/17~2021/02/24 ミニ関度に参加した方はこちらからアンケートの回答をお願いいたします。 画面下の「この行事の日程を確認する」ボタンを押してください。 ※注意※                                                                                                    |
| 二講座】終了後<br>開催期間<br>行事内容                                 |                                                                                                    |
| 二講座】終了後<br>開催期間<br>行事内容                                 |                                                                                                    |
| 二講座】終了後<br>開催期間<br>行事内容                                 |                                                                                                    |
| 二調座)終了後<br>開催期間<br>行事内容                                 | アンケート (2月) 2021/02/17~2021/02/24 ミニ隣座に参加した方はごちらからアンケートの回答をお願いいたします。 画面下の「この行事の日程を確認する」ボタンを押してください。 ※注意 アンケート回答可能期間は参加日の23時55分までです。 期日までに回答できなかった方は、お手数ですが syusyoku-ce@abu.mie-uac.jp までご連絡ください。 アンケート回答用紙を送付させていただきます。                      |
| 二講座】 終了後<br>開催期間<br>行事内容<br>受付状況                        |                                                                                                    |
| 二講座】終了後<br>開催期間<br>行事内容<br>受付状況<br>予約状況                 | またした。 またした またした またした またした またした またした またし                                                                                                    |
| 二講座] <b>於了後</b><br>開催期間<br>行事内容<br>受付状況<br>予約状況<br>日程確認 |                                                                                                    |
| 二 <b>洪座) 終了後</b><br>同意期間<br>行事执客<br>受付状況<br>日程確認        | #アンケート (2月) 2021/02/17~2021/02/24 ミニ頃産に参加した方はこちらからアンケートの原語をお願いいたします。 画面下の「この行事の日程を確認する」ボタンを押してください。 ※注意※ アンケート回答可能明問は参加日の23時55分までです。 周日までに回答できなかった方は、お手数ですが っいいかいので見むかいにしょ。jp まてご連絡ください。 アンケート回答再紙を送付させていただきます。 受付中 予約をしていません。 この行争の日曜を確認する |

#### ⑤参加した日程の『予約する』を選択

| 三重大学                           | 就職支援NAVI                                       |
|--------------------------------|------------------------------------------------|
|                                |                                                |
|                                | 就職ガイダンス等参加予約                                   |
| 前画面へ戻る                         |                                                |
| 日碧海北                           |                                                |
|                                |                                                |
| 【ミー講座】終了後                      | ※アンケート (3日)                                    |
| ・希望する日程内の「                     | 予約する」ボタンを押して予約してください。                          |
| <ul> <li>キャンセルする場合</li> </ul>  | は、「予約状況一覧」からキャンセルしてください。                       |
| <ul> <li>なおこの行事は、申i</li> </ul> | 込期間を過ぎるとキャンセルは行えません。                           |
| <ul> <li>この行事は、最大1回</li> </ul> | aまで予約が可能です。                                    |
|                                |                                                |
| 日程:2021年03月0                   | 88                                             |
| 時間                             | 10:00~14:50                                    |
| 開催內容                           | 3/8ミニ調座アンゲート                                   |
| 甲达期間                           | 2021/02/24 00:00~2021/03/08 23:55              |
| 開催場所                           | 200m                                           |
| 正貝                             | 10%                                            |
| 321913.26                      | 文竹中<br>                                        |
| 7494626                        |                                                |
| 備考                             | 副注意確確後のアンワートです。<br>ミニ調座参加者は「予約する」を押して回答してください。 |
| 予約                             | 予約する                                           |
|                                |                                                |
|                                |                                                |
| 日程:2021年03月1                   |                                                |
| 時間                             | 10:00~14:50                                    |
| 開催内容                           | 3/17ミニ講座アンケート                                  |
| 10123 10100                    | 2021/02/17 00:00- 2021/02/17 22:55             |

#### ◎『ミニ講座』アンケート回答方法(終了後)

#### ⑥自由にご回答ください

| 三重大学                 | 就職支援NAV                                       | 1 |
|----------------------|-----------------------------------------------|---|
|                      | 就職ガイダンス等参加予約                                  |   |
| 前面面へ戻る               |                                               |   |
| 予約確定                 |                                               |   |
| 以下の内容で予約を確           | 定します。                                         |   |
| 内容を確認し、「予約を確定        | さする」ボタンを押してください。                              |   |
| 口把, 2021年02月24       | n                                             |   |
| 日程:2021年02月24        | ₽                                             |   |
| 時間                   | 10:00~14:40                                   |   |
| 開催内容                 | 2/24ミニ講座アンケート                                 |   |
| 申込期間                 | 2021/02/24 00:00~2021/02/24 23:55             |   |
| 開催場所                 | zoom                                          |   |
| 定員                   | 10名                                           |   |
| 借考                   | 講座開催後のアンケートです。<br>ミニ講座参加者は「予約する」を押して回答してください。 |   |
|                      | 学郎を入力してください。                                  |   |
|                      |                                               | ^ |
| アンケート (1) (必用)       |                                               |   |
|                      |                                               | 4 |
|                      | 入力文字数: (全角200文字以内)                            | _ |
|                      | 学年を選択してください。                                  |   |
| 775 de - 1, (2) 1000 | (mm/c/S)                                      |   |
| 999-F (2) (800)      | ◎ 3年生                                         |   |
|                      | ◎ M1年生                                        |   |
|                      | 性別を選択してください。                                  | 1 |
|                      | 回答をクリア                                        |   |
| アンケート (3) (600)      | ○ #                                           |   |

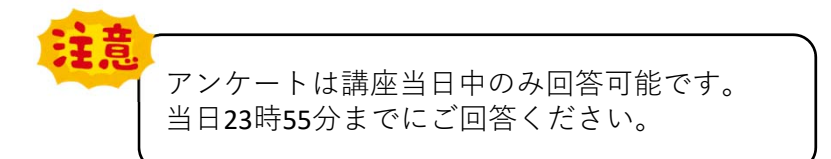

⑦内容を確認し、『予約を確定する』を選択

| _ |                |                                                                                                    |
|---|----------------|----------------------------------------------------------------------------------------------------|
|   | アンケート (2) (必須) | 学年を選択してください。<br>■篇をクリア<br>③ 3年生<br>◎ M1年生                                                                             |
|   | アンケート (3) (必須) | 性別を選択してください。<br>回答をクリア<br>○ 男<br>○ 女                                                                                  |
|   |                | 良かった点について自由にご入力ください。                                                                                                  |
|   |                | 要望 - 改善点 (ミニ講座の希望する曜日や時間帯等) があれば自由にご入力ください。<br>へ<br>入力文字数: (全角200文字以内)                                                |
|   | アンケート (6) (8周) | <ul> <li>今後行ってほしいミニ調座があれば選択してください。</li> <li>ウ*トプデイ20か3&gt;</li> <li>エントリーシート対策</li> <li>集団際接</li> <li>個人原換</li> </ul> |
|   |                | 予約を確定する 日程道訳へ戻る                                                                                                    |
|   |                |                                                                                                    |
|   |                | ここをクリックしないと回答が<br>完了しません                                                                                              |

#### ◎申込~当日までの流れ

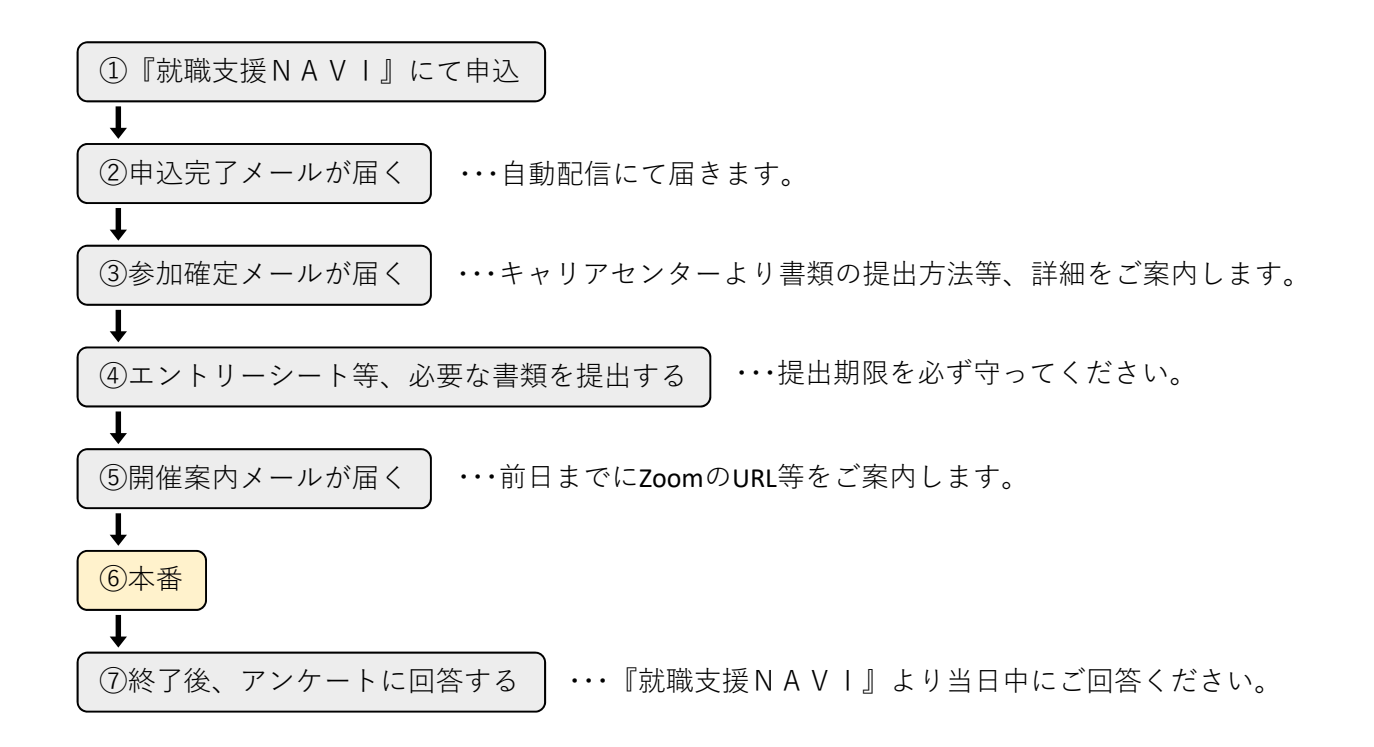

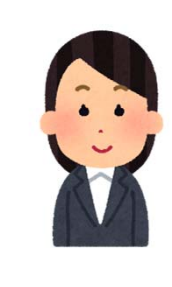

使用方法等わからないことがあれば **キャリアセンター(キャリア支援チーム)** TEL:059-231-5396 までご連絡ください。